# Sistema de Gestión FRIL Fondo Regional de Iniciativa Local Gobierno Regional de Los Ríos

# Manual de Instalación

Preparado para el Gobierno Regional de Los Ríos por Perceptum Ltda.

# perceptum:

| Título                                           | Fecha revisión       | Revisión | Página |
|--------------------------------------------------|----------------------|----------|--------|
| Manual de Instalación<br>Sistema de Gestión FRIL | 17/12/2012 11:10 hrs | 1        | 1 (3)  |

## Contenido

| 1. Introducción                           | 2 |
|-------------------------------------------|---|
| 2. Requisitos mínimos para la instalación | 2 |
| 3. Pasos para la instalación              | 2 |

| Título                  | Fecha revisión       | Revisión | Página |
|-------------------------|----------------------|----------|--------|
| Manual de Instalación   | 17/12/2012 11:10 hrs | 1        | 2 (3)  |
| Sistema de Gestión FRIL |                      |          |        |

### 1. Introducción

El presente documento describe los requisitos software mínimos para la instalación del Sistema de Gestión FRIL; además de detallar los pasos para realizar dicho proceso.

#### 2. Requisitos mínimos para la instalación

Para la instalación del Sistema de Gestión FRIL, es necesario que el servidor Web tenga las siguientes características:

- Apache 2.2 o superior
- PHP 5.2 o superior
- MySQL 5.1 o superior

#### 3. Pasos para la instalación

Para instalar el Sistema de Gestión FRIL, se debe proceder de la siguiente forma:

Paso 1: Verificar los requisitos mínimos del sistema.

Paso 2: Copiar el contenido descomprimido del archivo sistema\_gestion\_FRIL\_1.0codigo-fuente.tar.gz en un directorio Web.

**Paso 3**: Verificar que el directorio .**/app/data** y sus subdirectorios tengan permiso de <u>escritura</u> para el usuario Web (normalmente www-data).

**Paso 4**: Ejecutar, en la base de datos, el script de creación de la base de datos del sistema: **sistema\_gestion\_FRIL\_1.0-script-base-de-datos.sql**.

**Paso 5**: Crear dos usuarios para acceso a la base de datos creada. Un usuario debe tener permiso sólo de lectura y, otro, permisos de lectura y escritura.

**Paso 6**: Con los datos de identificación y conexión de la base de datos creada, en el archivo **./app/conf/default.conf.php** actualizar los valores de las siguientes constantes:

```
define('SERVER_DB', 'localhost');
define('USER_DB_READ', 'user_read');
define('PASSWORD_DB_READ', 'fril346j');
define('USER_DB_WRITE', 'user_write');
```

| Título                                           | Fecha revisión       | Revisión | Página |
|--------------------------------------------------|----------------------|----------|--------|
| Manual de Instalación<br>Sistema de Gestión FRIL | 17/12/2012 11:10 hrs | 1        | 3 (3)  |

define('PASSWORD\_DB\_WRITE', 'fril3g4h');

define('NAME\_DB', 'fril\_db');

Las definiciones de las constantes corresponden a:

**SERVER\_DB**: Servidor de base de datos.

**USER\_DB\_READ**: Nombre de usuario con permiso de lectura sobre base de datos.

**PASSWORD\_DB\_READ**: Contraseña de usuario con permiso de lectura sobre base de datos.

**USER\_DB\_WRITE**: Nombre de usuario con permisos de lectura y escritura sobre la base de datos.

**PASSWORD\_DB\_READ**: Contraseña de usuario con permisos de lectura y escritura sobre la base de datos.

**NAME\_DB**: Nombre de la base de datos.

**Paso 7 y final**: Configurar el parámetro **upload\_max\_filesize** de PHP (en el archivo de configuración php.ini del servidor) con el valor **20M**.